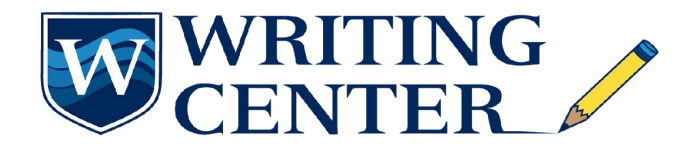

## Registering/Setting Appointments with WCONLINE

## Registering with WCONLINE

- 1. Login to https://westcliff.mywconline.com
- 2. Select 'Register for an account'

| Westcliff University                                              | Welcome to WCONLINE! To get started, register for an account by clicking the<br>link to the left. |
|-------------------------------------------------------------------|---------------------------------------------------------------------------------------------------|
| First visit? Register for an account.<br>Returning? Log in below. |                                                                                                   |
| Email Address                                                     |                                                                                                   |
| assword                                                           |                                                                                                   |
| AILABLE SCHEDULES                                                 |                                                                                                   |
| ARC - Summer 2021                                                 |                                                                                                   |
| VC - Summer 2021                                                  |                                                                                                   |
| eck box to <b>stay logged in</b> : 🗌 🛿                            |                                                                                                   |
| LOG IN                                                            |                                                                                                   |
| ng trouble logging in?                                            |                                                                                                   |

2. Insert your information

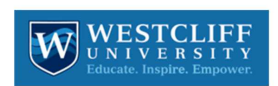

|                                                                  | Register for a New Account                                                                            |                           |
|------------------------------------------------------------------|----------------------------------------------------------------------------------------------------|---------------------------|
| but the form below in order to create a new account on required. | this system. Once you've successfully registered, you'll be able to log in to the system immediately. | Questions marked with a * |
| mail Address *                                                   |                                                                                                    |                           |
| irst Name *                                                      | Last Name *                                                                                           |                           |
| elephone Number                                                  |                                                                                                    |                           |
| standing *                                                       |                                                                                                    |                           |
| please select                                                    |                                                                                                    | \$                        |
| iraduation Year *                                                |                                                                                                    |                           |
| please select                                                    |                                                                                                    | ÷                         |

3. Login with your new account selecting 'Doctoral WC'

|   | westchin oniversity                                               |
|---|-------------------------------------------------------------------|
|   | You have successfully logged out of the system.                   |
|   | First visit? Register for an account.<br>Returning? Log in below. |
|   | christabixby@westcliff.edu                                        |
|   | •••••                                                             |
|   | AVAILABLE SCHEDULES                                               |
|   | O ARC - Summer 2021                                               |
|   | <ul> <li>Doctoral WC</li> </ul>                                   |
| ſ | Check box to <b>stay logged in</b> : 🗌 🛿                          |
|   |                                                                   |

4. Survey the appointments and specialists available (Look for the white boxes)

|                             |                               | *                                      |          |        |        |        |        |  |  |
|-----------------------------|-------------------------------|----------------------------------------|----------|--------|--------|--------|--------|--|--|
| WELCOME, CHRISTA 🔻          | Jul. 21 - Ju<br>◄ PREVIOUS    | ul. 27, 2021 Doc<br>WEEK   CURRENT WEE | toral WC |        |        |        |        |  |  |
| HELP?                       |                               |                                        |          |        |        |        |        |  |  |
|                             |                               |                                        |          |        |        |        |        |  |  |
| Jul. 21: Wednesday          | 10:00am                       | 11:00am                                | 12:00pm  | 1:00pm | 2:00pm | 3:00pm | 4:00pm |  |  |
| Christa                     |                               | $\geq$                                 |          |        |        |        |        |  |  |
| WAITING LIST: JULY 21, 2021 |                               |                                        |          |        |        |        |        |  |  |
| Jul. 22: Thursday           | 10:00am                       | 11:00am                                | 12:00pm  | 1:00pm | 2:00pm | 3:00pm | 4:00pm |  |  |
| Daphna                      |                               |                                        |          |        |        |        |        |  |  |
| WAITING LIST: JULY 22, 2021 |                               |                                        |          |        |        |        |        |  |  |
| Jul. 23: Friday             | Reserve <b>10:00am</b> on lul | <b>m</b><br>ly 23.                     | 12:00pm  | 1:00pm | 2:00pm | 3:00pm | 4:00pm |  |  |
| Christa                     |                               |                                        |          |        |        |        |        |  |  |
| Daphna                      |                               |                                        |          |        |        |        |        |  |  |
| WAITING LIST: JULY 23, 2021 |                               |                                        |          |        |        |        |        |  |  |

5. Click on a white box to set a new appointment and complete the information requested

| • • •                                             | westcliff.mywconline.com            |
|---------------------------------------------------|-------------------------------------|
| c                                                 | reate New Appointment               |
| Appointment Date                                  |                                     |
| Wednesday, July 21, 2021:                         | : 11:00am 🛊 to 12:00pm 🛊            |
| Staff or Resource<br>Christa (WC - Summer 202<br> | 21)                                 |
| APPOINTMENT LIMITS: Appo                          | pintments must be 1 hour in length. |
| Questions marked with a * are re                  | equired.                            |
| Course *                                          |                                     |
|                                                   |                                     |
| Instructor *                                      |                                     |
|                                                   |                                     |
| What would you like to work o                     | n today2 *                          |
| what would you like to work of                    | n touay:                            |
|                                                   |                                     |
|                                                   |                                     |
|                                                   |                                     |
|                                                   | 0                                   |

6. Ensure you attach the file for the assignment/chapter of your dissertation you would like to discuss with your specialist.

| This schedule <u>requires</u> t<br>order to save your appoin | nat appointments have an attached file. You mi<br>tment. | ust attach at least one file |
|--------------------------------------------------------------|----------------------------------------------------------|------------------------------|
| File #1 *                                                    | Document Title                                           |                              |
| Choose File no file se                                       | ected                                                    |                              |
| File #2                                                      | Document Title                                           |                              |
| Choose File no file se                                       | ected                                                    |                              |
| File #3                                                      | Document Title                                           |                              |
| Choose File no file se                                       | ected                                                    |                              |

7. Select 'Create Appointment' and you will see this confirmation notification.

|                                                                                                    | westcliff.mywconline.com                                           |  |  |  |  |  |
|----------------------------------------------------------------------------------------------------|--------------------------------------------------------------------|--|--|--|--|--|
| View E                                                                                                    | xisting Appointment                                                |  |  |  |  |  |
| The appointment was saved successfully. Continue working with the appointment below or close this window if finished. |                                                                    |  |  |  |  |  |
| <b>Appointment Date</b><br>Wednesday, July 21, 2021<br>11:00am to 12:00pm                                             | CREATED: Jul. 21, 2021 4:05pm by Christa Bixby                     |  |  |  |  |  |
| <b>Staff or Resource</b><br>Christa (Doctoral WC)                                                                     |                                                                    |  |  |  |  |  |
| Course<br>RES721                                                                                                    |                                                                    |  |  |  |  |  |
| Instructor<br>Dr. Sherm                                                                                               |                                                                    |  |  |  |  |  |
| What would you like to work on today?<br>Spelling/Grammar                                                             |                                                                    |  |  |  |  |  |
| FILE ATTACHMENT                                                                                                    |                                                                    |  |  |  |  |  |
| Attached File   Uploaded: Jul. 21, 202<br>DOWNLOAD                                                                    | 1 4:05pm by Christa Bixby                                          |  |  |  |  |  |
| This schedule supports file attac                                                                                     | chments. To attach a file to this appointment, click 'Edit' below. |  |  |  |  |  |
| CLOSE WINDOW                                                                                                    | EDIT APPOINTMENT CANCEL APPOINTMENT                                |  |  |  |  |  |
|                                                                                                    |                                                                    |  |  |  |  |  |

8. When you return to the schedule page, your booked appointment slot will appear in yellow.

| Jul. 21: Wednesday    | 10:00am | 11:00am | 12:00pm | 1:00pm | 2:00pm                 | 3:00pm | 4:00pm |
|-----------------------|---------|---------|---------|--------|------------------------|--------|--------|
| Christa               |         | >       |         |        |                        |        |        |
| WAITING LIST: JULY 21 |         |         |         |        | NG LIST: JULY 21, 2021 |        |        |

9. To modify your appointment click on the yellow box at any time and select 'Edit Appointment.'

| View Ex                                                                   | kisting Appointment                                               |
|---------------------------------------------------------------------------|-------------------------------------------------------------------|
| <b>Appointment Date</b><br>Wednesday, July 21, 2021<br>11:00am to 12:00pm | CREATED: Jul. 21, 2021 4:05pm by Christa Bixby                    |
| Staff or Resource<br>Christa (Doctoral WC)                                |                                                                   |
| Course<br>RES721                                                          |                                                                   |
| Instructor<br>Dr. Sherm                                                   |                                                                   |
| What would you like to work on today?<br>Spelling/Grammar                 |                                                                   |
| FILE ATTACHMENT                                                           |                                                                   |
| Attached File   Uploaded: Jul. 21, 2021<br>DOWNLOAD                       | 4:05pm by Christa Bixby                                           |
| This schodulo supports file attac                                         | hments. To attach a file to this appointment, click 'Edit' below. |
|                                                                           |                                                                   |

10. If appointments are not available for the week you wish to schedule one, you can select 'Waiting List' and enter your information. Should an appointment become available, you will receive an email to login and book that appointment.

| J  | ul. 21: Wednesday |                                                                              | 10:00am      | 11:00am      | 12:00pm      | 1:00pm      | 2:00pm      | 3:00pm      | 4:00pm                 |  |
|----|-------------------|------------------------------------------------------------------------------|--------------|--------------|--------------|-------------|-------------|-------------|------------------------|--|
| [  | Christa           |                                                                              |              |              |              |             |             | <u> </u>    |                        |  |
|    |                   |                                                                              |              |              |              |             |             | WAITI       | NG LIST: JULY 21, 2021 |  |
| J  | DS VVEER          | CU                                                                           |              | EN   INEAL V |              |             |             |             |                        |  |
|    |                   |                                                                              |              |              |              |             |             |             |                        |  |
|    |                   |                                                                              |              |              |              |             |             |             |                        |  |
|    | WAITING LIST      |                                                                              |              |              |              |             |             |             |                        |  |
| -  |                   |                                                                              |              |              |              |             |             |             |                        |  |
|    | 1                 | <sup>1</sup> The waiting list allows you to be notified of an opening in the |              |              |              |             |             |             |                        |  |
| i. |                   | sch                                                                          | edule for a  | appointme    | ents on July | / 21, 2021. | Once you'v  | e joined th | e 🚽                    |  |
|    |                   | waiting list, you'll receive a notice when an appointment becomes            |              |              |              |             |             |             |                        |  |
|    |                   | available.                                                                   |              |              |              |             |             |             |                        |  |
|    |                   |                                                                              | •            |              |              | -           |             |             |                        |  |
|    |                   | Lim                                                                          | hit to a spe | cific staff  | or resourc   | e?          |             |             |                        |  |
|    | 1                 | N                                                                            | o. Notify m  | ne of any o  | opening.     |             |             | \$          |                        |  |
|    |                   |                                                                              |              |              |              |             |             |             |                        |  |
|    |                   | Lim                                                                          | nit based o  | n starting   | time?        | Limit base  | ed on endir | ng time?    |                        |  |
| -  |                   |                                                                              | 2            |              |              | No          |             |             |                        |  |
|    |                   |                                                                              | 0.           |              | •            | NO.         |             | •           |                        |  |
|    |                   |                                                                              |              |              |              |             |             |             |                        |  |
|    |                   | ~                                                                            |              |              |              |             |             |             |                        |  |
|    | 1                 |                                                                              |              | J            | OIN WAIT     |             |             |             |                        |  |
|    |                   |                                                                              |              |              |              |             |             |             |                        |  |
|    |                   |                                                                              |              |              |              |             |             |             |                        |  |
|    |                   |                                                                              |              |              |              |             |             |             |                        |  |